## MEDLINE (PubMed)

### การสืบค้นสารสนเทศ MEDLINE (Internet Grateful Med)

### 🌣 ฐานข้อมูลบรรณานุกรมและสาระสังเขป

**ชีวการแพทย์** จัดทำโดยหอสมุดแพทย์แห่งชาติอเมริกัน (National Library of Medicine)ให้สารสนเทศ บรรณานุกรมและสาระสังเขปบทความวารสารการแพทย์ และสาขาที่เกี่ยวข้องทั่วโลก ประมาณ 4,000 ชื่อ ตั้งแต่ปี 1966 ถึงปัจจุบัน มีข้อมูลประมาณ 10 ล้านบทความ สืบค้นได้อย่างอิสระโดยไม่ต้องมี Username และ Password

#### ิ่★การสืบค้น MEDLINE ทาง PubMed

๑ที่ Location พิมพ์คำว่า http://www.car.chula.ac.th กด Enter เข้าสู่ CU Digital Library สถาบันวิทยบริการ จุฬาลงกรณ์มหาวิทยาลัย

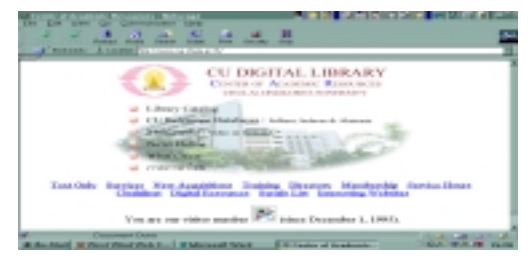

●คลิก CU Referenece Databases

●คลิก Public Access and Trial Databases Listing

●คลิก Internet Grateful Med

●คลิก PubMed ได้หน้า Web Page ของ PubMed ซึ่งจะ สืบค้นฐานข้อมูลของ NLM ได้รวม 6 ฐานคือ PubMed,

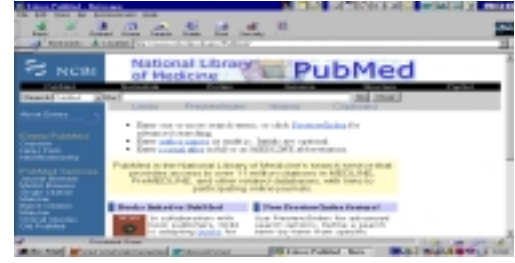

Nucleotide, Protein, Genome, Structure และ PopSet

•คลิกที่ box ของ Search Pubmed และพิมพ์คำค้น ซึ่งสามารถเชื่อมด้วย Boolean Operators : and / or / not ตามความต้องการ แล้วคลิก Go เครื่องจะแสดงผล ลัพธ์

อนึ่ง ที่หน้าสืบค้นมีรายการช่วยการสืบค้น 4 รายการ

 Limits เพื่อคลิกเลือกรายการให้เฉพาะเจาะจง ยิ่งขึ้น ของการสืบค้นที่ทำมาแล้ว หรือ ก่อนการสืบค้น แล้วคลิก GO เช่น aids and child and thailand โดย Limit Language เป็น English เป็นต้น

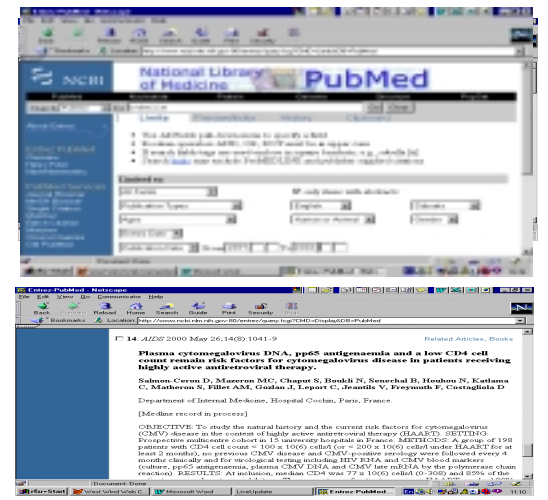

2. Preview/Index เป็นการแนะนำการ Combine Set และการเพิ่มคำค้น

 History แสดงลำดับชุดการสืบค้น เวลาที่ค้น และ ผลลัพธ์ เรียงจากใหม่สุดลงถึงเก่าสุด

 4. Clipboard รายงานจำนวนข้อมูล ที่ผู้สืบค้นจะเก็บไว้ ได้สูงสุดคือ 500 บทความ ภายในเวลา 1 ชั่วโมง

★การกำหนดคำค้นเพื่อการสืบค้นสารสนเทศ MEDLINE
ได้รวดเร็ว สามารถใช้คำ : Address, Subject(s), keyword
(s), Title Word, Author Name, Country ได้อย่าง
กว้างขวางโดยไม่ต้องใช้เครื่องหมายใดๆมาร่วมด้วย

-การสืบค้นจาก Address :

chulalongkorn university **and** faculty medicine -**การสืบค้นด้วยคำสลับกัน** ไม่เป็นปัญหาในการสืบค้น : surgery plastic หรือ plastic surgery เป็นต้น -**การสืบค้นด้วยหลัก Boolean Logic**: AND, OR, NOT มาร่วมด้วย เพื่อให้ได้ผลลัพธ์เฉพาะเจาะจงยิ่งขึ้น :

coronary disease **and** immunodeficiency syndrome acquired **not** hiv

-การสืบค้นด้วยชื่อผู้แต่ง : suwanwela c; suwanwe\* -การสืบค้นด้วย ISSN : 0098-7484

#### -การสืบค้นด้วยชื่อวารสารย่อมาตรฐาน

1. จาก Journal Browser พิมพ์ซื่อย่อมาตรฐานของ
วารสาร หรือพิมพ์คำใดคำหนึ่งของชื่อวารสาร อย่างเต็ม
หรือตัดคำ ตามด้วย\* เช่น rheuma\* และคลิก Go ได้
รายชื่อวารสารที่มีคำ rheuma ทั้งหมดมาให้เลือก

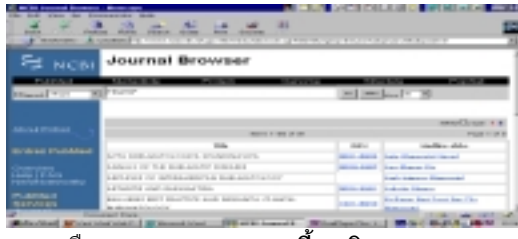

 2. หรือจาก Journal Browser นี้ คลิก Journals with links to publisher Web Sites ได้รายชื่อวารสารมาให้เลือก

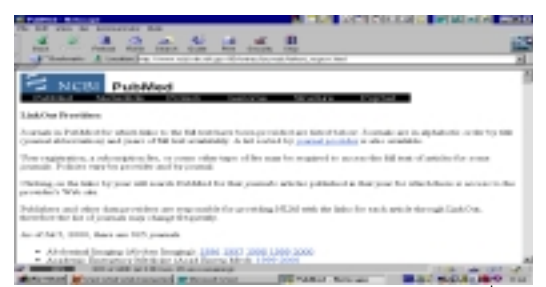

★ ต้องการดูหัวเรื่อง คลิก MeSH Browser พิมพ์หัวเรื่อง อย่างเต็ม/ตัดคำ\* แล้วเลื่อนดูหัวเรื่องที่ต้องการ

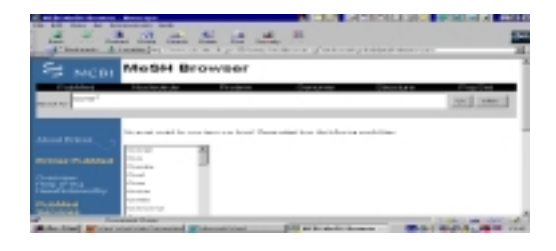

★ ต้องการดูเรื่องที่มีเนื้อหาเกี่ยวข้อง กับเรื่องที่สืบค้น โดยคลิก Related Articles ของบทความนั้น ได้เรื่อง เกี่ยวข้องที่ต้องการซึ่งจะมี Link ไปยัง Related Articles อื่นๆ เป็นลูกโซ่ต่อเนื่องกัน

★ต้องการดูรายละเอียดของบทความในรูปแบบที่ต้องการ คลิก ▼ ของ Display เพื่อเลือก : Summary/Brief/Abstract /Citation/MEDLINE / ASN1/ LinkOut / Related Articles/ Protein Links / Nucleotide Links แล้วคลิก **Display** เช่น รายละเอียดของ Abstract ประกอบด้วย Source, Title, Author(s), 1<sup>st</sup> Author's Address, Abstract, รหัส PMID และรหัส UI

**★ ต้องการบทความฉบับเต็ม** คลิก Order กรอกข้อความ ใน Loansome Doc Ordering **คลิก** Go

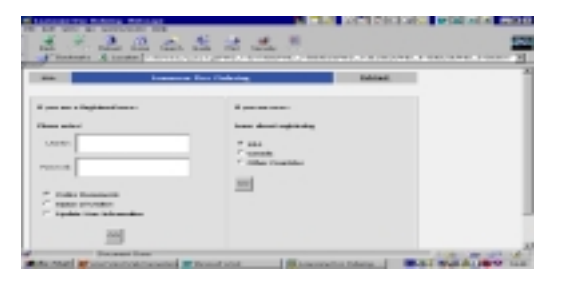

#### ★การบันทึกสารสนเทศล่งคอมพิวเตอร์ / ดิสก์ -คลิกเลือกสารสนเทศที่ได้ใน □

-คลิก Save โปรแกรมจะ Download ข้อมูลให้โดย อัตโนมัติ แล้วผู้สืบค้น Save ลงใน**คอมพิวเตอร์ C:/ดิสก์ A** ตั้งชื่อสกุลเป็น .txt เช่น med.txt เพื่อการเปิดอ่านกับ โปรแกรมใดๆ ได้โดยสะดวก เช่น อ่านโดย Microsoft Word

| Tentente Al             |                                                                                                    | MICA. 4 CTO                                                                                                    |
|-------------------------|----------------------------------------------------------------------------------------------------|----------------------------------------------------------------------------------------------------|
| . NO                    | Presentation of the                                                                                                    | 100                                                                                                    |
| diameter d              | C Rater Address to a description of the strategy of the                                                                                                    | 1000                                                                                                    |
| A DECISION OF THE       |                                                                                                    |                                                                                                    |
| · B                     | Control Control Control                                                                                                    |                                                                                                    |
| in anna 🗄               | and depend and                                                                                                    |                                                                                                    |
|                         | 8-A                                                                                                    | and an and the second                                                                                                    |
| at here a               |                                                                                                    |                                                                                                    |
| 1000                    | 10 Mar [ 1 Mar 2 ] 10 M                                                                                                    |                                                                                                    |
|                         | (International comparison in the field) of marked relaxation)                                                                                                    |                                                                                                    |
|                         | Page application and an and a second                                                                                                    |                                                                                                    |
| mark Manager            | and these second second difference on the second second se | mat will be many                                                                                                    |
| Contrast of Contrast of | the second state and save and the second second                                                                                                    | State of the second second sec |

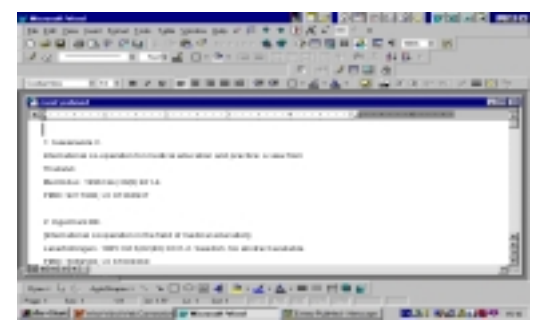

จัดทำโดย เพ็ญพิมล เชี่ยวนาวิน สถาบันวิทยบริการ จุฬาลงกรณ์มหาวิทยาลัย (ฉบับพิมพ์ครั้งที่ 1) กรกฎาคม 2543

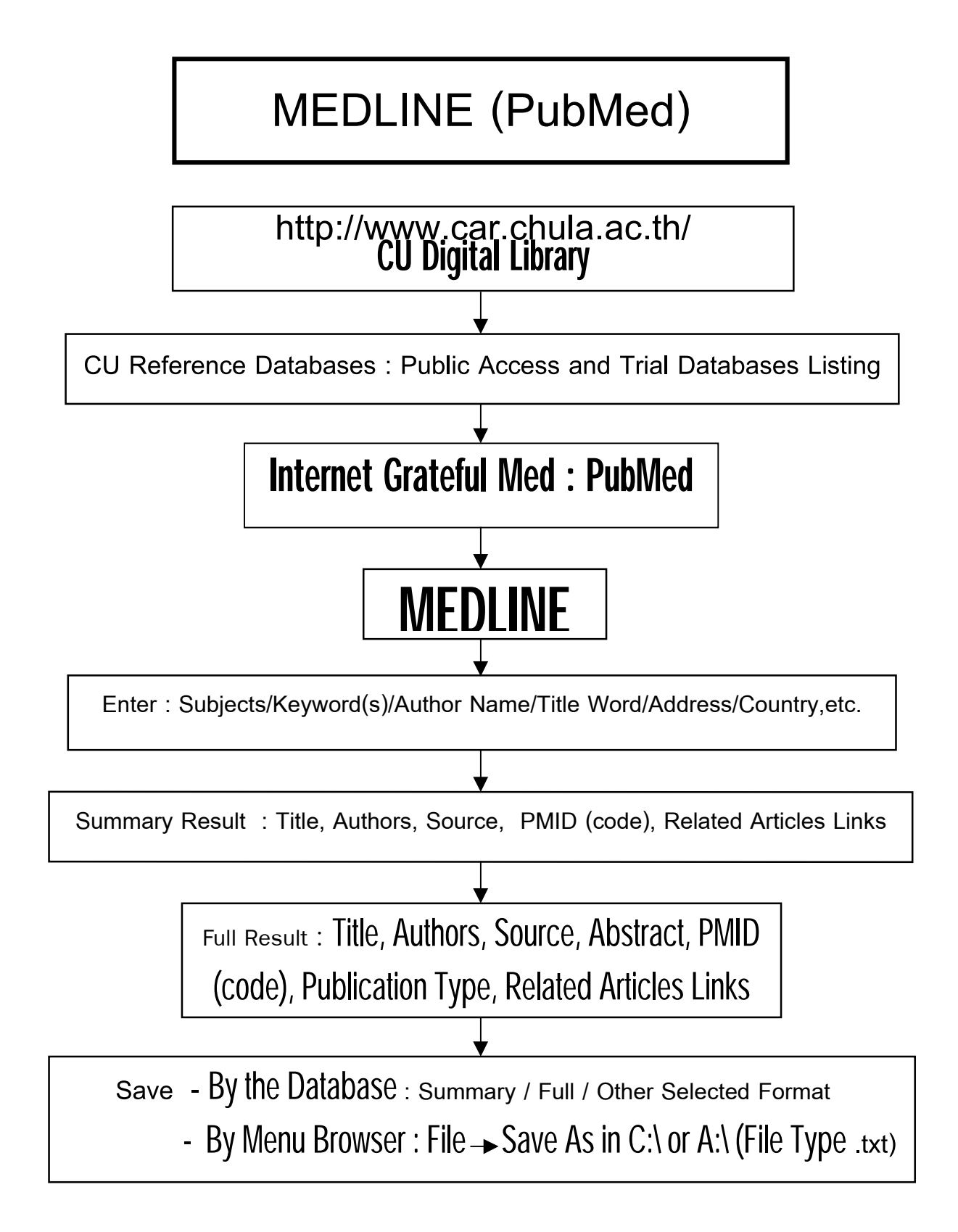

# แผนภูมิการสืบค้นสารสนเทศ MEDLINE (PubMed)

จัดทำโดย เพ็ญพิมล เซี่ยวนาวิน สถาบันวิทยบริการ จุฬาลงกรณ์มหาวิทยาลัย (ฉบับพิมพ์ครั้งที่ 1) กรกฎาคม 2543